## AMP para las exclusiones del conector de Windows de las puntos finales en la protección Unmanaged 12.1 de la empresa de Symantec

## Contenido

Introducción

AMP para las exclusiones del conector de Windows de las puntos finales en la protección Unmanaged 12.1 de la empresa de Symantec

## Introducción

Para prevenir los conflictos entre el AMP para el conector de las puntos finales y el antivirus o el otro software de la Seguridad, usted debe crear las exclusiones de modo que su antivirus no analice el AMP para el directorio del conector de las puntos finales.

## AMP para las exclusiones del conector de Windows de las puntos finales en la protección Unmanaged 12.1 de la empresa de Symantec

- 1. Abra la protección de la empresa de Symantec y haga clic en las **configuraciones del cambio** en el panel izquierdo.
- 2. El tecleo configura las configuraciones al lado de la entrada de las excepciones.
- 3. Haga clic el botón Add en el diálogo de las excepciones.
- 4. Seleccione las carpetas del submenú de la excepción del riesgo de seguridad.
- 5. Seleccione su AMP para el directorio de instalación del conector de las puntos finales (C:\Program Files\Cisco para las versiones 5.1.1 y más alto o C:\Program Files\Sourcefire para las versiones anteriores por abandono) del diálogo y haga clic la AUTORIZACIÓN.
- 6. Haga clic el botón Add en el diálogo de las excepciones.
- 7. Seleccione la carpeta del submenú de la excepción del SONAR.
- 8. Seleccione su AMP para el directorio de instalación del conector de las puntos finales (C:\Program Files\Cisco para las versiones 5.1.1 y más alto o C:\Program Files\Sourcefire para las versiones anteriores por abandono) del diálogo y haga clic la AUTORIZACIÓN.
- 9. Haga clic el botón Close Button.